O slackware é a distribuição linux mais antiga ainda em atividade. Tendo sido criada por Patrick Volkerding em 1993, a partir da SLS. Em todos esses anos, a distro conquistou ardorosos utilizadores, principalmente graças à sua filosofia de simplicidade e estabilidade. Um produto de extrema qualidade para usuários com esta mesma característica. E este zine é de slacker para slacker.

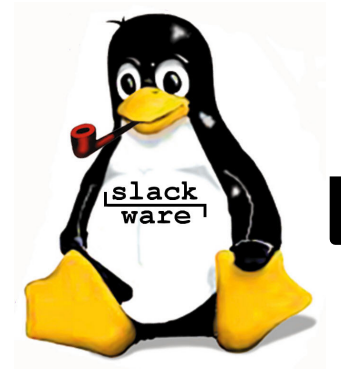

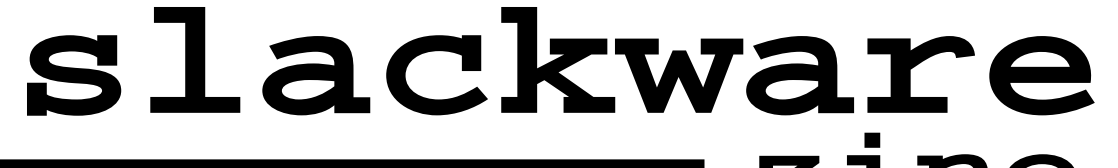

Slackware is a registered trademark of Slackware Linux, Inc.

Editorial

Mais uma edição especial, dessa vez para o CONISLI, que é um evento muito importante para nós do slackwarezine. Foi no primeiro CONISLI que saiu a (raríssima) zerézima edição do zine -:), e desde então nos tornamos presença garantida em todos os meses ímpares, e nos FISLs, LinuxChix, SlackShows e, é claro, nos CONISLIS -:)

Aproveitando também a edição impressa, quem quiser aproveitar e comprar o **slackware** 10.2 oficial, agora pode fazer isso via TempoReal:

Não ganhamos nada pelo jabá, mas é importante lembrar que é apenas com a compra dos produtos oficiais que vai dinheiro para a manutenção da distro que todos nós amamos. Também na TempoReal está a venda o livro Slackware Essentials 2<sup>nd</sup> Edition:

Nessa edição especial temos duas dicas de hardware; a primeira sobre como usar decentemente um monitor widescreen e, a segunda, sobre a configuração do Modem SpeedTouch 330, USB.

Como sempre, esperamos que os artigos sejam úteis; e que o evento esteja sendo um sucesso.

Boa Leitura!

Piter PUNK

03 de Novembro de 2005 - Edição #11.5

## Habilitando Resolução máxima para displays Widescreen no X

Recentemente tive a oportunidade de instalar o **slackware** em um notebook Toshiba com tela de 15.4" widescreen. No entanto, não foi possível atingir a resolução máxima do dispotivo, de 1280x800 pixels, somente a resolução máxima padrão para monitores de 15" convencionais, ou seja, 1024x768 pixels.

Como a resolução de 1280x800 pixels não é uma resolução "padrão" no X, temos que editar o xorg.conf (em: /etc/X11):

Seção Monitor:

Section "Monitor\_Wide\_Toshiba"
VertRefresh 43.0-90.0
HorizSync 28.0-110.0
Modeline "1280x800" 80.58 1280 \
1344 1480 1680 800 801 804 827
EndSection

Seção Screen:

```
Section "Screen"
  Identifier "Screen0"
  Device
             "i810"
  Monitor
             "Monitor_Wide_Toshiba"
  DefaultDepth
                  16
  # Caso você opte por mais ou
  # menos cores, mude esse parâmetro
  SubSection "Display"
    Depth
             16
                  # Idem...
             "1280x800" "1024x768" \setminus
    Modes
              "800x600" "640x480"
    ViewPort 0 0
  EndSubSection
EndSection
```

Salve o arquivo e reinicie o X, deve funcionar... :)

Clayton <clayton@slackpoint.com.br>

Reprodução do material contido nesta revista é permitida desde que se incluam os créditos aos autores e a frase: "Reproduzida da Slackware Zine #11.5 – www.slackwarezine.com.br" com fonte igual ou maior à do corpo do texto e em local visível

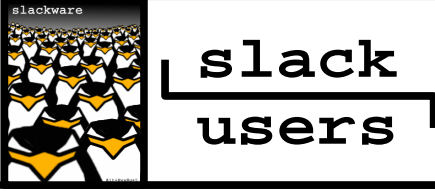

## Configurando o Modem SpeedTouch 330 USB

Tive muitas dores de cabeça com este modem USB da SpeedTouch 330 Cinza e verifiquei também que na internet havia pouca documentação sobre o mesmo, até que por muita sorte descobri um tutorial de nossos patrícios portugueses e adaptei para o bom e velho **slackware**, testei nas versões 9.0, 9.1, 10.0, 10.1 e 10.2 todos com sucesso.

O primeiro passo é baixar os arquivos de Firmware que estão dentro da URL:

• Modem Roxo: KQD6both.eni

• Modem Cinzento: ZZZLboth.eni

Agora vamos fazer download do driver SpeedTouch v1.3 em:

```
http://prdownloads.sourceforge.net/\
    speedtouch/\
    speedtouch-1.3.tar.gz?download
```

Criar o seguinte arquivo script de nome "conexao.sh" para automatizar a inicialização do Modem. Lembre-se de dar permissão de execução para o mesmo com o comando "chmod 755 conexao.sh" De preferência coloque este arquivo em /usr/local/sbin/ para melhor organização. Se quiser subir a internet na inicialização adicione a linha /usr/local/sbin/conexao.sh no arquivo

/usr/local/sbin/conexao.sh no arquivo /etc/rc.d/rc.local.

#!/bin/bash
# conexao.sh

#SUBINDO INTERFACE DE REDE TAP0
/sbin/ifconfig tap0 up

#ACIONANDO O START PPPOE /usr/sbin/pppoe-start Inclua também as seguintes linhas no seu /etc/rc.d/rc.modules, para que esses módulos sejam carregados durante o boot:

/sbin/modprobe ppp\_generic /sbin/modprobe ppp\_synctty /sbin/modprobe n\_hdlc /sbin/modprobe tun

Em seguida altere o nome do firmware para bootboth.eni e copie para /lib/firmware:

# mv nome.eni /lib/firmware/bootboth.eni

E em seguida, procedemos à instalação do software, lembrando que precisamos ter permissão de root para o mesmo:

# tar zxvf speedtouch-1.3.tar.gz
# cd speedtouch-1.3
# ./configure && make && make install

O **slackware** vem com o programa rp-pppoe de discagem ADSL na série N e provavelmente já está instalado. Vamos então configurar sua conexão com o comando pppoe-setup. Lembre-se que a interface de rede é tap0.

Vamos adicionar ao /etc/ppp/options, as seguintes linhas:

usepeerdns noipdefault defaultroute

Agora você esta pronto para executar o arquivo conexao.sh com o comando ". /usr/local/sbin/conexao.sh ele deve piscar as luzes indicando que está fazendo a conexão, isso leva um tempo tipo uns 30 a 50 segundos, e se conectar irá retornar a seguinte mensagem:

```
# /usr/local/sbin/conexao.sh
tap0
. Connected!
#
```

Isto indica que sua conexão foi executada com sucesso!!! Para testar a sua ligação: ping -c 3 google.com e já pode usar a Internet a 100%.